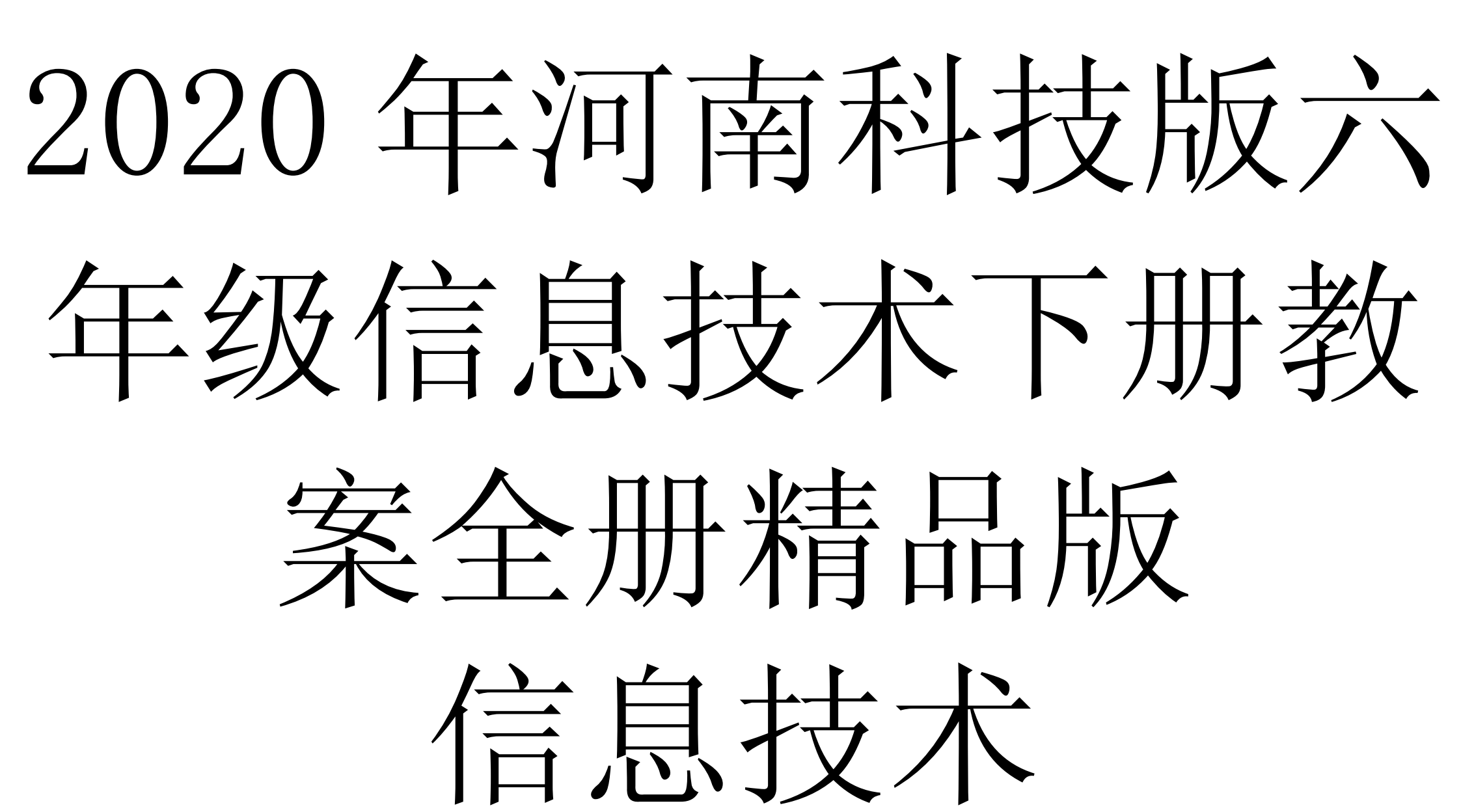

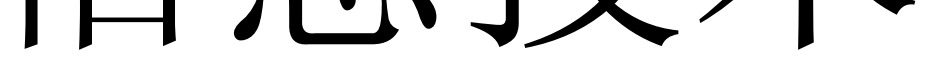

六年级下册

下冶一小信息技术教研组

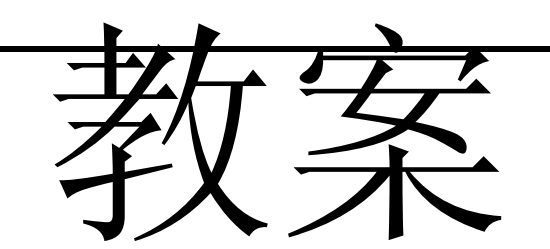

### 第一课 走进多媒体世界

教学目标:

1、了解媒体、多媒体及多媒体作品的概念。

2、知道多媒体的表现形式。

教学重点: 了解媒体、多媒体及多媒体的概念。

教学难点:知道多媒体的表现形式。

教学方法: 讲解法演示法

教学过程:

一、导入

同学们,我们今天来学习第一课走进多媒体世界,那么我 们 要先了解什么是多媒体,下面我就来了解什么事媒体,什么 是多 媒体。

二、 新授

1、媒体的概念

信息的传递需要载体,我们通常所见的文字、声音、图形、动画、影像等这些表示和传播信息的载体都叫媒体。

2、多媒体及多媒体技术的应用

利用计算机综合处理多种媒体的技术就叫做多媒体技术。 随着社会的进步及计算机的普及,社会对多没有的需求越来越大, 多媒体技术已逐渐渗透到各个领域。多媒体技术能应用在 那几个 方面呢?

首先是用于在公共展览馆或博物馆等场合。它能形象、直观的展示展品,人们可以通过多媒体的演示进一步了解展品。

其次是用于教学领域。教师可以通过多媒体,直观形象地 讲述比较难描述的课程内容,学生可以更直观形象地去理解和 掌握相应的教学内容,而且学生也可以通过多媒体演示产品介 绍,直观、经济、便捷的获得产品信息,效果非常好。

最后是用于网上多媒体。随着互联网的普及,多媒体技术 在

# 互联网上的应用越来越普及,一个有声音、动态的页面比静态的 只有文字和图片的页面更能引起浏览者的注意,更具吸引力。

## 第二课 初识 POWerPOint

教学目标

1. 了解 POWerPOint 中幻灯片的概念。

体验最简单的 POWerPOint 演示文稿的制作。 2.

3. 掌握启动 POWerPOint 的方法。

4. 学会制作第一张幻灯片,保存演示文稿,退出

POwerPoint,为以后的演示文稿制作打下基础。

5. 养成规划演示文稿的操作习惯。

教学重点: 能熟练的调用软件并能制作第一张幻灯片。

教学难点:理解幻灯片的内涵。

教学准备

1、多媒体教育网。

2、课件一一五桥小学体育节.ppt

教学时间:一课时

教学过程

一、激趣导入

同学们,你们知道我校的体育特色吗?是踢跳。每年的 三、四月间, 我校都要举办"体育节", 大家参加比赛的照 片, 老 师把它们放在了电脑中,下面,我们一起来欣赏一下同学们的风 采。 你们看到的画面有什么特点?(包含有文字、 声音、图片、动画、视频等信息媒体)。其实这并不是简单的 图 片,这叫演示文稿,也就是常说的"PowerPoint"软件制作 出来 的,它的中文名字叫"电子幻灯片"。那么你们想不想知 道怎么 制作出这样的幻灯片呢?今天这堂课,我们就来学习这一内容。 齐读课题: 8、初识 POWerPOint

二、教学新课

(一) 认识 POWei'Point

首先,我们来认识下,什么是"PowerPoint"。 POWerPoint 是用于设计制作专家报告、教师讲课、产品演示、 广告宣传的电 子版幻灯片,制作的演示文稿可以通过计算机屏 幕或投影机播 放,就像刚才那几张幻灯片那样。它的功能特别 强大,应用很广 泛。齐读 35 页的内容。

(二)制作演示文稿前的准备。(板书:准备)

需要做哪些准备,自学书第36页第1个内容,思考第1步 做什么?思考第2步做什么?思考第3步做什么?

步骤: 拟出提纲 收集素材一规划设计

(三) 启动 POWerPOint

POWerPOint 和我们前面所学的 WOrd 都属于 OffiCe 办公软 件之一,它们在操作上有许多相似之处,同学们能不能用启动 WOrd 的方法找到它?

师根据学生的回答, 演示给学生看, 并口述步骤: 开始一 程序一PowerPoint。(板书: 启动)

请学生说出它的各部分名称,如标题栏、菜单栏、工具栏等。

(四)新建第一页幻灯片

师说明:这时,屏幕上显示的是"PowerPoint"的对话 框, 我们一般选择空演示文稿,再单击"确定"按钮,就弹出 "新幻灯片"对话框。 在这个框中列出了各种幻灯片的版 式。今天,我们选择"标题幻灯片"版式,师用鼠标单击左上 方 的"标题幻灯片"版式,再单击"确定"按钮。这时,在 "PowerPoint"窗口的编辑区中就出现了所选版式的第一张幻 灯 片,师介绍标题栏、菜单栏、工具栏等,现在就可以制作幻 灯片 了。(板书:新建) (五)制作第一页幻灯片

我们单击"单击此处添加标题"框,输入文字"下冶一小 欢 迎您!"。再单击"单击此处添加副标题"框,输入"作者:下冶 一小李老师"。我们还可以选定文本,单击格式工具 栏中的按 钮,对字体、字型、字号、颜色、对齐方式等进行设 置。

这样,第一张幻灯片就完成了。大家有没有看明白了?想不想试一试?下面请大家自己动手作一张幻灯片。

(六) 保存文件

1、我们制作好了幻灯片,接下去要它保存下来,它的方法
与"Word"中的文件保存方法是一样的,谁来说一说怎样保存 文件?(板书:保存)

2、用"下冶一小学校体育课"为文件名保存。

三、学生分组练习,教师指导

下面,大家按照老师的样子在新幻灯片中制作一张关于我 们 学校体育节的幻灯片,把我们学校的特色向客人介绍。当 然,你 也可以制作《桂林山水甲天下》演示文稿。在制作之 前,先小组 讨论你准备介绍什么?准备从哪些方面进行介绍? 比一比,看哪 一组做得最漂亮。

师巡视,个别辅导。

四、展示作品,交流总结 师小结:大家完成得都很好,那 么,做好第一张幻灯片后,我们还可以根据需要插入第二、第三 张,,,幻灯片。这就是我们下节课要学习的内容。

#### 第三课轻轻松松添文字

#### 教学目标

(1)让学生熟练掌握建立演示文稿的方法。

(2)学会制作文字幻灯片。

(3)掌握保存演示文稿的方法。

教学重点与难点

重点: 通过探究性学习活动, 掌握幻灯片的制作方法。

难点: 版式的选择及应用。

#### 教学过程

(一)创设情境,激情导入首先创设情境:展示教师的课件。设计意图:创设学习情境,调动学生的积极性,利用学生对新事物的向往,激发学生的学习兴趣,使学生在情景中主动、积极地接受任务,从而乐学。

教师引课:一个 POWerPOint 演示文稿就像一幕精彩的话 剧,每张幻灯片都是它的一个舞台。文字、图片、声音、影 像、 动画都会在舞台上闪亮登场,但这些都需要你来精心策 划,巧做 安排。现在结合我们要学的语文课内容来制作一张文 字幻灯片。

(二) 任务驱动, 自主学习

1、新建演示文稿 教师演示,学生同步操作。

第一步: 启动 POWerPOint0

第二步:单击任务窗格的"开始工作",在下拉选项中选择"幻灯片版式"。

确定操作后,任务窗格"开始工作"处变换为"幻灯片版 式"。\*有时启动后会直接显示。

第三步:选择并单击"标题与文本"版式,POWerPOint编辑区出现标题版式幻灯片。

教师布置学习任务: 练习操作并在"应用幻灯片版式"中选

择不同的版式,看一看它们有什么不同。

2、演示文稿中的文字输入

教师讲解: 在 POWerPOint 中,不能直接在幻灯片中输入 文 字,文字需要在文本框中输入(这与 WOrd 不同)。建立演示 文稿 后,屏幕上出现了两个虚线方框,可以在这两个方框中输 入文 字。我们都学过古诗《石灰吟》,那就用它来制作一张幻 灯片 吧。

第一步: 在制作区中, 单击"单击此处添加标题"文本 框, 在文本框中输入古诗的题目"石灰吟", 然后在文本框以 外的任 何位置单击鼠标左键, 完成标题的输入。

第二步:单击"单击此处添加文本"文本框,在文本框中 输入古诗的内容,然后在文本框以外的任何位置单击鼠标左 键,完成古诗内容的输入。

第三步:调整文本框位置。将光标移至需要调整的文字处 单击,恢复文本框。将光标移至边框上,光标变成""箭头,按下鼠标左键不放,将文本框拖放到合适的位置时,松开 鼠标左键。设计意图:学生对知识点的掌握得到了进一步的 巩固,采用边演示边操作的方法,教师在学生汇报过程中针对 难点工具及时点拨,质疑学习,学生在合作学习中突破难点。 在汇报学习中, 对学生的闪光点及时地给予肯定和赞扬。学生 在自主学习的过程中,培养了自学能力,养成不怕困难、积极 思考、与人合作的学习精神。\*教师巡视指导,特别是移动文 本框时让学生结合 WOrd 插入图形的方法多加练习。

思考: 在文本框中输入文字的设计有什么优点? (可任意 调整 位置)

(三) 综合运用,知识拓展

试一试:如果 POWerPOint 给出的版式不合适或不合自己心

意,可以选择"空白"版式自行编辑。通过菜单栏中的"插入" 项选择"文本框"。选择"水平"和"垂直"这两种文本框,输 入文字试一试,看看它们有什么不同。

设计意图: 在巩固新授课知识的同时, 培养学生的创新能力, 激励学生个性发展, 让他们在自由、宽松的空间里, 充分 发挥想象力, 创作出独特的作品。

(四) 作品展示, 完成建构一

堂好课,最后的画龙点睛之笔也很重要。在此环节,我这样 设计:首先,学生展示,自我评价。

教师总结:"在掌握文字的基本输入后,同学们可以通过 操 作熟练,发挥自己的创造力,设计出美观适用的幻灯片,最 后把 我们的演示文稿保存起来吧!"最后保存演示文稿,结束 本课。 第一步:选择"文件"菜单中的"保存"选项并单击鼠 标, 弹出"另存为"对话框。

第二步: 在"保存位置"框中选择演示文稿要保存的位置。 第三步: 在"文件名"框中输入演示文稿文件的文件名, 单击 "保存"按钮。设计意图: 学生在作品展示中, 相互评价, 各抒 己见, 锻炼了语言表达能力, 在自我展示和相互评价 的过程中, 进行了思想的交流和碰撞。作品展示为学生提供了 充分展示自我 的舞台。教师及时发现每一位学生的闪光点, 给 予准确的评价和 肯定, 使学生获得一种成功的体验和喜悦感。

(五) 课堂检测:

1、判断

(1) 用"文本框"在幻灯片中没有办法添加竖版的文字。

(2) 在幻灯片中可以把文本框随意拖动位置。

(3) 我们只能从菜单栏中的"插入"项选择添加"文本

框"。

#### 2、选择

直接保存 POWerPOint 文件。可以单击工具栏中()按钮。

## 第四课 让文字更精彩

教学目标:

- 1、掌握设置文字格式的方法。
- 2、掌握对文字的段落排版。
- 教学重难点:设置文字格式的方法
- 课时安排:1课时

教学过程:

- 任务一: 设置文字格式
- 一、打开古诗演示文稿,重新设置文字格式
- 1、选中需要设置的文字

2、单击菜单栏中的"格式"项,在下拉菜单中选择"字体"选项,出现"字体对话框。

3、根据需要设置文字格式,在"中文字体"框中可以选择 字体。在字形框中可以选择常规、加粗、倾斜、加粗倾斜4种类 型。在字号框中可以选择文字的大小。在颜色框中可以选择文字 的颜色。在效果框中可以为文字设置下划线、阴影和阳文 效果 等。

4、文字格式设置好后,单击确定按钮。

任务二:段落排版

二、为古诗幻灯片中的段落设置适当的行距

1、选中要编排设计的文字段落。

2、单击菜单栏中的"格式"项,在下拉菜单中单击行距选项,出现行距对话框。

3、根据版面需要调整行距、段前距和段后距。

4、单击确定按钮。

三、为了整齐美观,可以在每段文字前面添加一个项目符号。

1、选中段落。

2、打开菜单栏中的格式菜单,单击项目符号和编号选项, 出现项目符号和编号对话框。

3、选中一种项目符号或图片、字符。

4、单击确定按钮。

5、单击菜单栏中的幻灯片放映项,在下拉菜单中选择观看 放映选项。幻灯片就会进行全屏播放,我们可以欣赏制作好的 幻 灯片作品。放映结束单击鼠标左键退出。

四、 操作园地

1、运用你所学的知识,对介绍我自己幻灯片的文字进行文字美化和段落排版。

2、制作一张幻灯片, 输入交通安全小常识, 进行文字美化

和段落排版,并和同学们进行交流。

3、把你制作的生活小窍门幻灯片中的文字的文字进行文字 美化和段落排版,观看一下放映效果。

小结:

同学们通过学习本节课,基本掌握了重点和难点,但有个别同学打字速度非常慢,这样很耽误制作时间,希望打字多加练习。

## 第五课添加亮丽的背景

## 教学目标:

1、了解给幻灯片添加背景的意义及几种方法。

2、会更改幻灯片背景颜色、过渡背景.

3、会添加或更改幻灯片的背景图案、背景纹理、背景图片

4、培养学生灵活运用自己所学的知识,解决身边的问题。

教学重点、难点:

掌握给幻灯片添加美丽的背景的方法。

灵活运用自己所学的知识,制作一些好的作品。

教学方法:

任务驱动法、演示讲解法

课时安排:1课时

教学过程: 一、复习提问

1、媒体可以分为哪5种?

2、在 POWerPOint 中,工具栏没有了,怎么办?

二、 导入新课:

上节课,我们学习了如何应用设计模板来为幻灯片添加背 景,但应用模板是对所有的幻灯片产生作用,要想设计一些具 有 个性的幻灯片背景,就要利用"背景"对话框来设置了,我 们今 天来学习背景的设置。(板书课题)

三、 讲授新课:

(一) 认识"背景"对话框

1、尝试探索:

试一试:

有几种方法可以调出"背景''对话框? (1)

(2)打开"背景"对话框的同学,试一试单击什么位置可 以打开背景颜色,并练习为幻灯片设置背景。

2、指名口答,然后演示自己的发现。

#### 3、教师演示总结。

4、要求学生练习用单一的颜色为幻灯片设置背景。

试一试:"背景"对话框右边的"应用"和"全部应用"的 区别。

5、教师小结。

(二)利用"填充效果"做背景。

1、尝试探究:

(1) 、在"填充效果"对话框中,共有几个标签?

(2) 、试一试: 在前三种标签中任选一种背景作为自己幻灯片的背景, 记下你在操作中遇到的问题或发现?

2、集体交流:

(1) 交流并演示自己的发现,

(2) 提出自己的问题,共同探讨。

3、教师演示总结学生的发现,重点讲解"渐变"效果设置。4、学生练习: 插入5张幻灯片,并为他们设置不同的背

景, (其中至少有三张为"渐变"效果。)

5、检查评价。

6、教师演示讲解"图片"背景的设置方法。

7、发送图片,学生练习利用图片为幻灯片设置背景。(至少三张)

8、检查评价。

四、课堂总结。

今天我们学习了什么,你有什么收获?标题

小结:利用我们刚刚学习的新知识,制作一组幻灯片,主题为:我的同学。幻灯片中不出现你同学的名字,简单介绍你的同学的特征,然后播放给同桌观看,看谁猜得对。同学们这节课表现非常棒,希望继续努力!

### 第六课图形的巧妙插入

#### 教学目标:

- 1、掌握在幻灯片中插入图片的方法。
- 2、掌握编辑剪贴画、调整图片的方法。 教学重难点:编辑 剪贴画、调整图片的方法 教学方法:任务驱动法、讲解演示 法

课时安排:1课时

教学过程:

一、插入图片文件

1、单击菜单栏中的插入项,出现下拉菜单,选择图片选 项,然后再子菜单中选择来自文件命令,出现插入图片对话 框。

2、单击要插入的图片。单击插入按钮,图片就会插入到幻

灯片中,或者双击要插入的图片,也可以插入。

插入剪贴画 \_\_\_\_\_)

1、单击菜单栏中的插入项,出现下拉菜单,选择图片选 项,然后再子菜单选择剪贴画命令,打开插入剪贴画任务窗格。 2、在任务窗格中单击"管理剪辑:", 弹出 o ffice 收藏 —MiCrOSOft 剪辑管理器窗口。在收藏集双击,打开 OffiCe 收藏 集列表。

3、单击背景,右边窗格中显示出背景类别中的剪贴画,剪 贴画右端出现一个下拉按钮,单击这个按钮,在弹出的下拉列表 中单击复制选项,关闭 microsoft 剪辑管理器窗口。

4、单击工具栏中的粘贴按钮,也可以打开插入剪贴画任务 窗格。

三、调整图片

1、选定要调整的图片,单击鼠标右键,出现快捷菜单,选 择叠放次序项中的上一层。

2、单击上移一层命令,则把图片放置在背景的上面。

3、在需要组合的图片外面单击鼠标左键拖出一个选框,此 时要组合的图片就被全部选中。

4、单击鼠标右键,出现快捷菜单,选择组合项中的组合命令,两张图片就被组合在了一起。

四、练习

1、自己制作一张以保护人类家庭一一地球为主题的幻灯 片,插入图片和文本框,注意调整图片与文字的关系。

2、为介绍我自己幻灯片插入合适的图片或剪贴画,并调整 图片和文字的叠放次序。

3、把你喜欢的照片插入幻灯片,并且对照片进行调整。

小结:同学们,你们今天表现的很棒,不但学会了如何插入 图形,并且想象力很丰富,创作出了很多老师没有见过的创意, 希望回家之后好好练习。争取做出更有创意的贺卡。

仅供学习与交渡 如冇侵权请联系网站制除谢谢-32 -

## 第七课插入新幻灯片

## 教学目标:

1、生学会修改字体字号的方法,并设置背景的过渡效果。

2、能够通过自己的实践掌握修改格式及设置背景的方法。

3、让学生在尝试中发挥自己的创造性思维,提高动手实践能力。

仅供学习与交渡 如冇侵权请联系网站制除谢谢-32 -

教学重难点:培养学生观察、创新能力和发现和解决问题 的能力。学生学会修改字体字号的方法,并设置背景的过渡效 果。教学方法:讲解法 演示法 操作法教学过程:

一、 观察样例,明确任务。

1. 教师课件出示第2张幻灯片样例,让学生观察。

2. 教师出示教学任务:

① 在幻灯片的占位符中输入文字,并改变其字体、字号。

② 为第2张幻灯片设置背景。

二、 动手实践, 输入文字并修改格式。

1. 根据样例中观察的游览路线,在标题占位符中输入标题"游览路线",在文本占位符中输入具体的半日游路线。

2. 请修改字体格式:字体、字号等。

3. 在操作过程中,你遇到了什么问题,说出来我们共同为

你解决?

- 4. 哪位同学能帮他解决?
- 5. 你能演示一下箭头符号的输入方法吗?
- 6. 请你按照范例完成风采旅行社留给你的任务。
- 三、 提高实践,为第2张幻灯片设置背景。
- 1. 根据个人喜好为第2张幻灯片设置背景。
- 2. 请把你的操作结果展示给大家。
- 3. 展示学生优秀作品。
- 四、 查看效果,放映幻灯片。
- 1. 请你利用学过的方法放映自己的幻灯片。
- 2. 如何看到第2张幻灯片呢?说说你的尝试结果。

3. 单击鼠标或按下键盘上的回车键或空格键可以换到第2
 张幻灯片。请同学们尝试。

以上内容仅为本文档的试下载部分,为可阅读页数的一半内容。如 要下载或阅读全文,请访问: <u>https://d.book118.com/80701001205</u> <u>1010002</u>